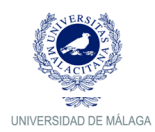

# CONTENTS

| ACCESS TO IDUMA AND THE VIRTUAL CAMPUS   | 2 |
|------------------------------------------|---|
| Registered user                          | 2 |
| Direct access to the Virtual Campus (CV) | 2 |
| Access through the official UMA webpage  | 4 |
| New user: How to register                | 6 |
| ACCESS TO DAD                            | 9 |
| User manual: DAD                         | 9 |
| Access from the Virtual Campus           | 9 |
| Direct access to DAD                     | 9 |

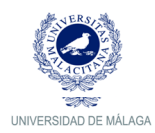

# ACCESS GUIDE TO IDUMA, VIRTUAL CAMPUS AND DAD

Are you new at UMA? Access to iDUMA and the Virtual Campus

→ NO: Use your iDUMA account (email and password) to log into the Virtual Campus.

→ You can log in by cliking here: <u>https://doctorado.cv.uma.es</u>

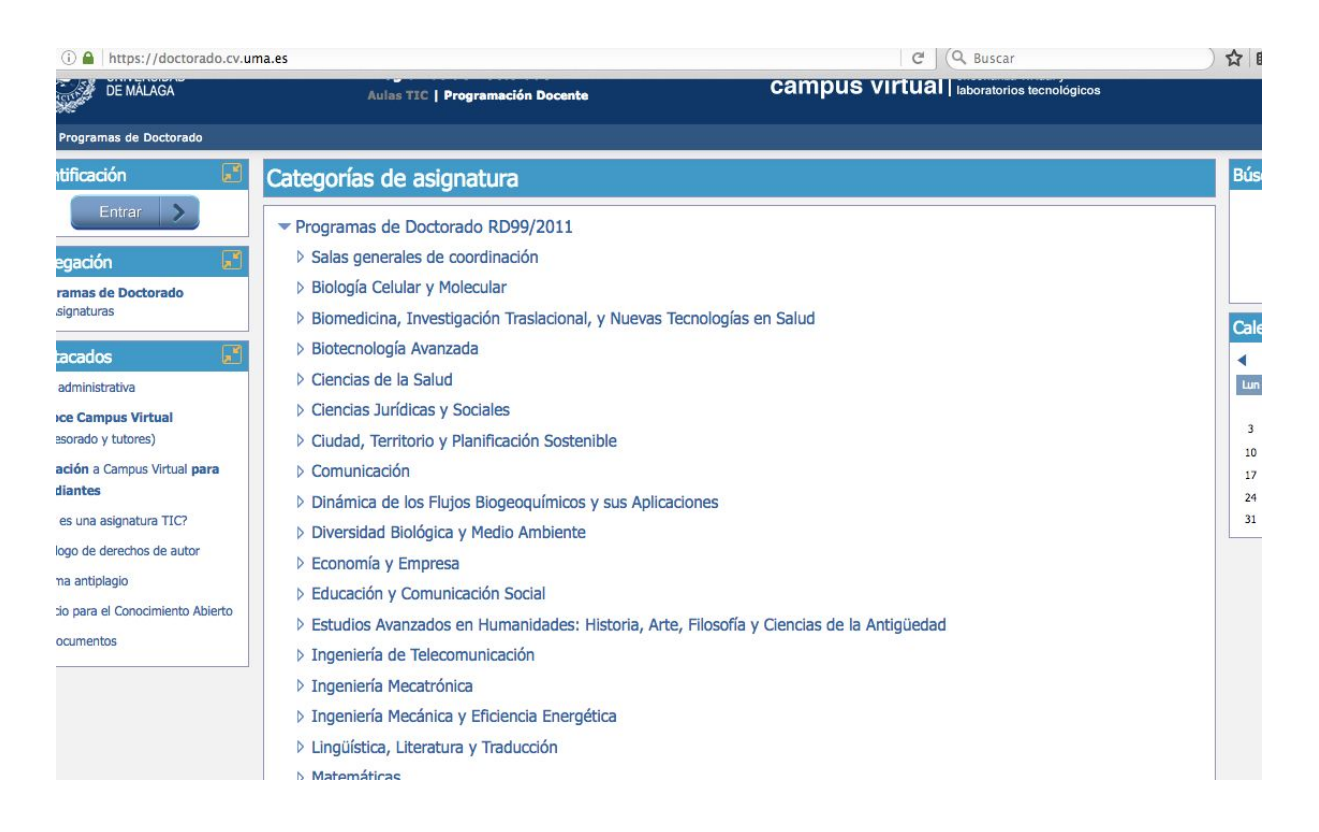

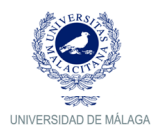

→ Click on your Doctoral Programme from the list. Then, in the left column, click on "entrar" (log in), under the "identification" tab.

| UNIVERSIDAD<br>DE MÁLAGA                                                                                                    | Programas de Doctorado<br>Aulas TIC   Programación Docente                                                                          | campus virtual enseñanza virtual y laboratorios tecnológicos | Contacta   Idioma   Sali |
|----------------------------------------------------------------------------------------------------|----------------------------------------------------------------------------------------------------|--------------------------------------------------------------|--------------------------|
| CV ▶ Programas de Doctorado ▶ Asigna                                                                                                    | turas ▶ Programas de Doctorado RD99/2011 ▶ Lingüística, Literatura                                                                  | y Traducción                                                 |                          |
| Identificación 🗾                                                                                                    | Programas de Doctorado RD99/2011 / Lingüís                                                                                          | tica, Literatura y Traducción                                |                          |
| Entrar >                                                                                                    | Asignatura                                                                                                    | s que contienen en su nombre o resumen                       |                          |
| Navegación 🗾                                                                                                    | -                                                                                                    | Buscar de nuevo en todo CV                                   |                          |
| <ul> <li>Programas de Doctorado</li> <li>✓ Asignaturas</li> <li>✓ Programas de Doctorado<br/>R099/2011</li> <li>Salas generales de<br/>coordinación</li> <li>Biologio Celular y Molecular</li> <li>Biomedicina, Investigación<br/>Traslacional, y Nuevas</li> <li>Biotecnologia Avanzada</li> <li>Ciencias de la Salud</li> <li>Ciencias Jurídicas y Sociales</li> <li>Ciudad, Territorio y<br/>Planificación Sostenible</li> <li>Cencias de la Solud</li> </ul> | Sala de coordinación del profesorado de Lingüística, Literatura y<br>Sala de estudiantes de Lingüística, Literatura y Traducción () | Traducción 🕦 🐎 💽<br>≽ 🕼                                      |                          |
| Comunicación     Dinámica de los Flujos     Biogeoquímicos y sus     Aplica     Diversidad Biológica y Medio                                                                                                    |                                                                                                    |                                                              |                          |

→ Write your username (iDUMA email) and password.

| Autenticació                     | n centralizada                           |
|----------------------------------|------------------------------------------|
| IDENTIFICACIÓN DE USUARIO 🛛 🕄    | OTROS MEDIOS DE AUTENTICACIÓN 🔞          |
| Identificación xxxxxx@alu.uma.es | Certificado<br>digital                   |
| INTIKAR                          | Quiero autenticarme en otra organización |

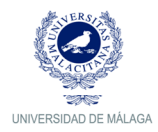

→ Or you can access the Virtual Campus through the official <u>University of</u> <u>Málaga website</u>, clicking "iniciar sesión" (log in), using your iDUMA username.

| UNIVERSIDAI<br>DE MÁLAGA                                         | · I uma.e                 | S                           | <b>WELCOME</b> TO <b>UMA</b> Contacta -                                                                                                    | Liniciar sesión =-<br>Iniciar sesión                                        |
|------------------------------------------------------------------|---------------------------|-----------------------------|----------------------------------------------------------------------------------------------------|-----------------------------------------------------------------------------|
| Conoce la UMA+                                                   | Estudiar +                | Admisión +                  | Investigación -                                                                                                    | Olvidé mi contraseña<br>Soy nuevo en la UMA                                 |
| CONVOCATORIA<br>Contratos de 1<br>De apoyo y de 0<br>De la I+D+I | DE<br>Técnicos<br>Gestión |                             | CONVOCATORIA DE CO<br>APOYO Y DE GESTIÓN E<br>FINANCIADOS POR EL SISTEMA NACION<br>Dirigido a: Titulados Universita<br>Superior o Media<br>Plazo de solicitudes: hasta el 1<br>Organiza: Vicerrectorado de Invest | Activar mi cuenta<br>Mis datos en DUMA<br>Mi Correo<br>Español<br>Mi rigiés |
| f 🎔 🖻 🐻 🗓                                                        | 📀 🕂 Google BL             | úsqueda personalizada de Go | ogle                                                                                                    | ٩                                                                           |
| Noticias                                                         |                           |                             | Erasmust in Calidad                                                                                                    | <u>más noticias »</u>                                                       |

| Autenticació                      | ón centralizada                          |
|-----------------------------------|------------------------------------------|
| IDENTIFICACIÓN DE USUARIO 🛛 🔞     | OTROS MEDIOS DE AUTENTICACIÓN 🔞          |
| Identificación xxxxxxx@alu.uma.es | Certificado<br>digital                   |
|                                   | Quiero autenticarme en otra organización |

→ You will be redirected to your personal desktop. In order to access the Virtual Campus, you will just have to select it in the "Servicios" menu.

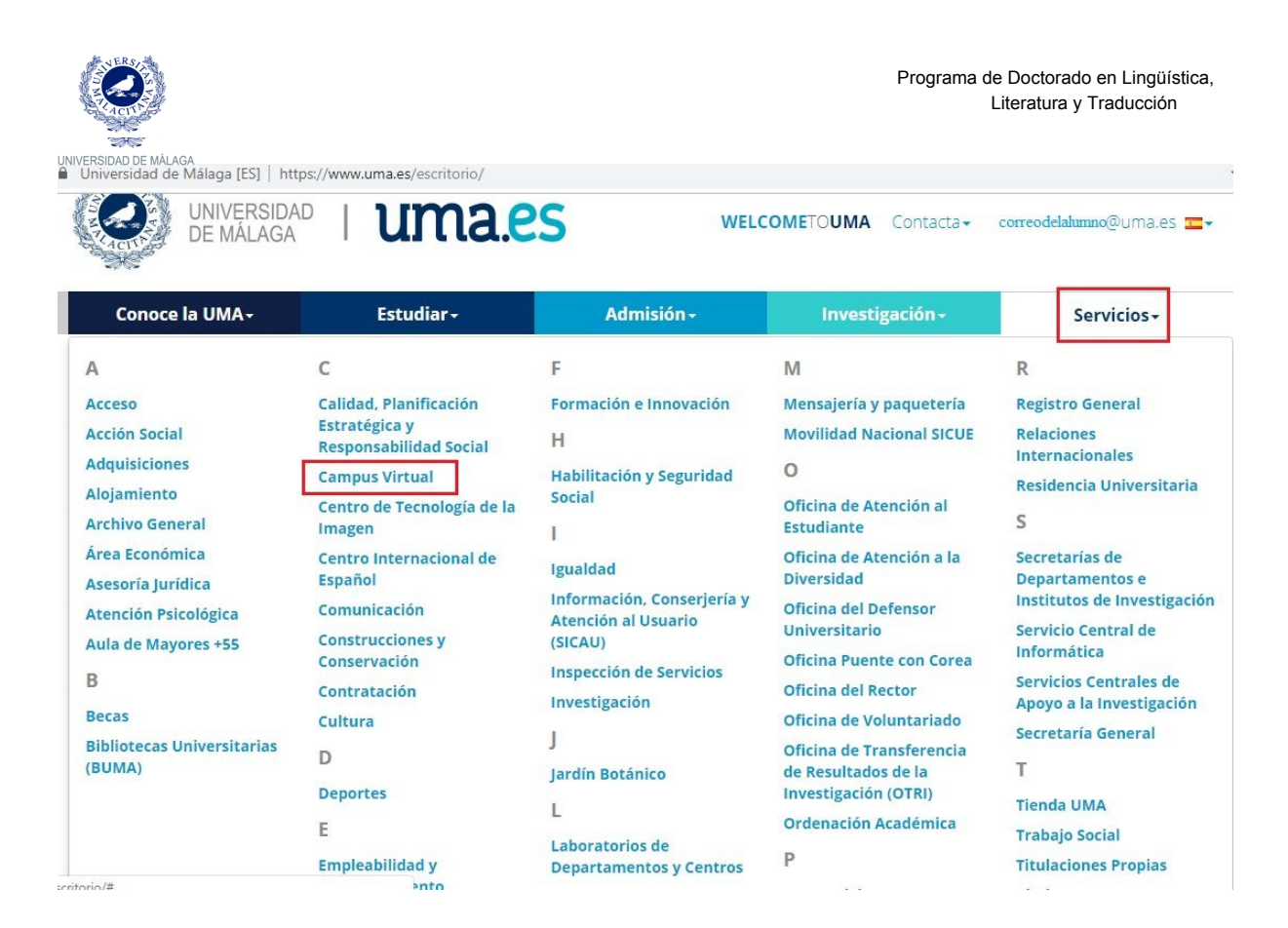

→ The Virtual Campus' homepage will be opened and you will have to select "Doctorado" in the left column.

| ← → C (j) No es seguro   campusvirtual.uma.es/index.php?option=com_content&task=view&id=44&dtemid=80 |                                                  |                                                                  |              |  |
|----------------------------------------------------------------------------------------------------|--------------------------------------------------|------------------------------------------------------------------|--------------|--|
|                                                                                                    | Aulas TIC   Programación Docente                 | campus virtual enserianza virtual y<br>laboratorios tecnológicos | Contacta     |  |
| cv                                                                                                   |                                                  |                                                                  |              |  |
| ¿Eres nuevo en la UMA? Regístrate                                                                    | Campus Virtual UMA - centros                     |                                                                  | Búsqueda     |  |
| Destacados                                                                                           | 10 1/1 0/1 1/1 1/1 1/1 1/1                       |                                                                  | Buscar asigr |  |
| Presentación                                                                                         | Escuela de Ingenierias Industriales              |                                                                  |              |  |
| Conoce Campus Virtual (profesorado y tutores)                                                        | Escuela Técnica Superior de Arquitectura         |                                                                  |              |  |
| Iniciación a Campus Virtual para estudiantes                                                         | Escuela Técnica Superior de Ingeniería de Teleco | omunicación                                                      |              |  |
| ¿Qué es una asignatura TIC?                                                                          | Escuela Técnica Superior de Ingeniería Informát  | lica                                                             |              |  |
| Decálogo derechos autor                                                                              |                                                  |                                                                  |              |  |
| Sistema antiplagio                                                                                   | Facultad de Bellas Artes                         |                                                                  |              |  |
| Espacio para el Conocimiento Abierto                                                                 | Facultad de Ciencias                             |                                                                  |              |  |
| Mis documentos                                                                                       | Foundation of the second sector                  |                                                                  |              |  |
| Docencia                                                                                             | Facultad de Ciencias de la Comunicación          |                                                                  |              |  |
| Listado de centros                                                                                   | Facultad de Ciencias Econômicas y Empresariale   | 5                                                                |              |  |
| Titulaciones por centro                                                                              | Facultad de Ciencias de la Educación             |                                                                  |              |  |
| Titulaciones Andalucía Tech                                                                          | Facultad de Cienciae de la Calud                 |                                                                  |              |  |
| Másteres oficiales                                                                                   | Facultad de Ciencias de la Salud                 |                                                                  |              |  |
| Doctorado                                                                                            | Facultad de Comercio y Gestión                   |                                                                  |              |  |
| Titulaciones propias                                                                                 | Facultad de Derecho                              |                                                                  |              |  |
| Centros adscritos                                                                                    |                                                  |                                                                  |              |  |
| Formación continuada                                                                                 | Facultad de Estudios Sociales y del Trabajo      |                                                                  |              |  |
| Otros                                                                                                | Facultad de Filosofía y Letras                   |                                                                  |              |  |
| Actividades formativas Enseñanza Virtual                                                             | Facultad de Medicina                             |                                                                  |              |  |
| Formación PAS/PDI                                                                                    | Excultad do Turiemo                              |                                                                  |              |  |

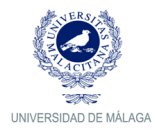

#### → YES: Register in iDUMA.

### → Access to: <u>https://duma.uma.es/registro/</u>

The first step is clicking on "activar mi cuenta" (activate my account).

| OUMA Buscador M                                                                                                    | is datos en DUMA -                                                                                                    | Iniciar sesión/Registrarse                                       |
|----------------------------------------------------------------------------------------------------|----------------------------------------------------------------------------------------------------|------------------------------------------------------------------|
| A CONTRACTOR OF CONTRACTOR OF | DUMA<br>Aquí puede acceder a la información<br>Buscador » Mis datos » Acti                                                                                | almacenada en el Directorio de la UMA.<br><b>var mi cuenta »</b> |
| Buscador. Guía c<br>Toda la información para c<br>Málaga. Aquí podrá busca                                                                                                    | corporativa.<br>contactar con el personal de la Universidad d<br>ar tanto a PAS (Personal de Administración y<br>rsonal De Investigación). Además también | le                                                               |

→ If it is the first time you have enrolled at the UMA, you will need to activate your account **obligatorily** by clicking on "empezar" (start). During the process, you will be asked to provide different personal datum. The registration process will be facilitated by the help messages that iDUMA offers.

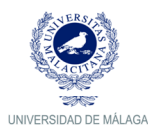

| • | 🛈 🔒 Universidad de Málaga (ES)   https://duma.uma.es/duma/registro/ |          | C1                  | C | Q Buscar | ☆ | 1                 | î         | •     | 2 |  |
|---|---------------------------------------------------------------------|----------|---------------------|---|----------|---|-------------------|-----------|-------|---|--|
|   | O DUMA                                                              | Buscador | Mis datos en DUMA - |   |          |   | Iniciar sesión/Re | gistrarse | • 💶 🔻 |   |  |

### Bienvenido al procedimiento de activación de sus servicios

telemáticos Una vez que active su usuario, podrá empezar a usar los servicios que la UMA le ofrece y

que están asociados a DUMA.

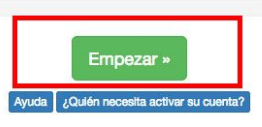

#### Descripción del proceso

Si es la primera vez que se matricula o que es contratado en la UMA (alumno, PAS, PDI,...), su información llega a nuestro directorio DUMA pero es necesario que active su cuenta. Para ello, deberá autenticarse usando "OTROS MEDIOS DE AUTENTICACIÓN" en la página "iDUMA - Servicio de Identidad de la Universidad de Málaga" que le aparecerá una vez que comience el proceso de activación pulsando el botón "Empezar" que puede encontrar sobre estas líneas.

En el caso de que el sistema le muestre un mensaje de que no se encuentra la persona en nuestros sistemas, eso significa que todavía no han llegado sus datos a DUMA o que hay un error en el número de documento. Si es alumno, deberá preguntar en la secretaría de su centro. Si es becario, deberá preguntar en el Vicerrectorado de Investigación.

Tras introducir el documento identificativo se le podrá solicitar cierta información adicional según el perfil al que pertenezca (alumno, PAS, PDI,...) para completar el proceso de activación.

El último paso será el que le solicite la clave que quiere utilizar para acceder a los diferentes servicios que utilizan el servicio de autenticación basado en DUMA.

→ Once you have finished your registration, you will be able to access "directorio" with all your UMA data. From this home page, under the tab "servicios", you will be able to change and personalise your UMA email.

| Mi cuenta                                                                                                    |  |
|----------------------------------------------------------------------------------------------------|--|
| Información y contacto<br>Nombre, DNI, código universitario, UID, teléfono, fax, colectivos a los que pertenece y página de inicio en la web de la UMA. |  |
| Foto<br>Aquí podrá configurar la foto que desea tener en el directorio y que aparecerá en DUMA y en la web de la UMA, entre otros servicios.            |  |
| Localización<br>Aquí podrá añadir los lugares donde lo pueden localizar físicamente, no donde está destinado.                                           |  |
| Clave<br>Opciones de cambio de clave.                                                                                                    |  |
| Redes sociales<br>Información de sus perfiles en redes sociales.                                                                                        |  |
| Servicios                                                                                                    |  |
| Correo<br>Email principal, alias de correo, buzón de correo y webmail preferido.                                                                        |  |

→ You will be identified in iDUMA and in the Virtual Campus with this email address, so it is recommended that you personalise it. You can add up to 3 email addresses clicking on the green button "Añadir correo", as long as you add @uma.es or @alu.uma.es

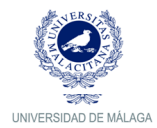

| Información i                                                         | mportante y de interés                                                                                                    |  |            |                         |  |  |  |  |
|-----------------------------------------------------------------------|----------------------------------------------------------------------------------------------------|--|------------|-------------------------|--|--|--|--|
| Puede disponer<br>Seleccione una<br>Podrá especific<br>Los dominios q | Puede disponer de hasta 3 direcciones extras de correo electrónico de su elección asociadas a su buzón, pudiendo usarlas indistintamente cuando tenga que identificarse.<br>Seleccione una de ellas como dirección principal. Esta dirección será la que se muestre al realizar búsquedas en el directorio desde la web.<br>Podrá especificar correos de cualquier dominio gestionado por el Servicio Central de Informática como, por ejemplo, uma es o alu.uma.es<br>Los dominios que puede utilizar son: @uma.es, @alu.uma.es |  |            |                         |  |  |  |  |
| Correo electro                                                        | Correo electrónico PLUS                                                                                                    |  |            |                         |  |  |  |  |
| + Añadir correo                                                       | Los dominios que puede utilizar son: @uma.es, @alu.uma.es     Atadir correo (hasta 2 más)     * Alico Emell                                                                                                    |  |            |                         |  |  |  |  |
| 1                                                                     | @alu.uma.es A                                                                                                    |  | alu.uma.es | ★ Marcar como principal |  |  |  |  |

→ Once you finish the registration and you already have your UMA email, you will be able to access the Virtual Campus through the following link: <u>https://doctorado.cv.uma.es;</u> or through the <u>UMA website</u>.

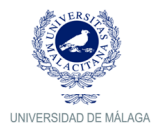

## ACCESS TO DAD

→ <u>Click here to access to the user's manual to DAD.</u>

DAD (Document of Actividades of the Doctoral student). It is **recommended to read it**, as it provides information on how to access, how the application works and how to use it.

→ You access to DAD in two different ways:

Through the Virtual Campus (previously logged in with your user). You can find a direct link to DAD in the "sala de estudiantes del programa de Doctorado".

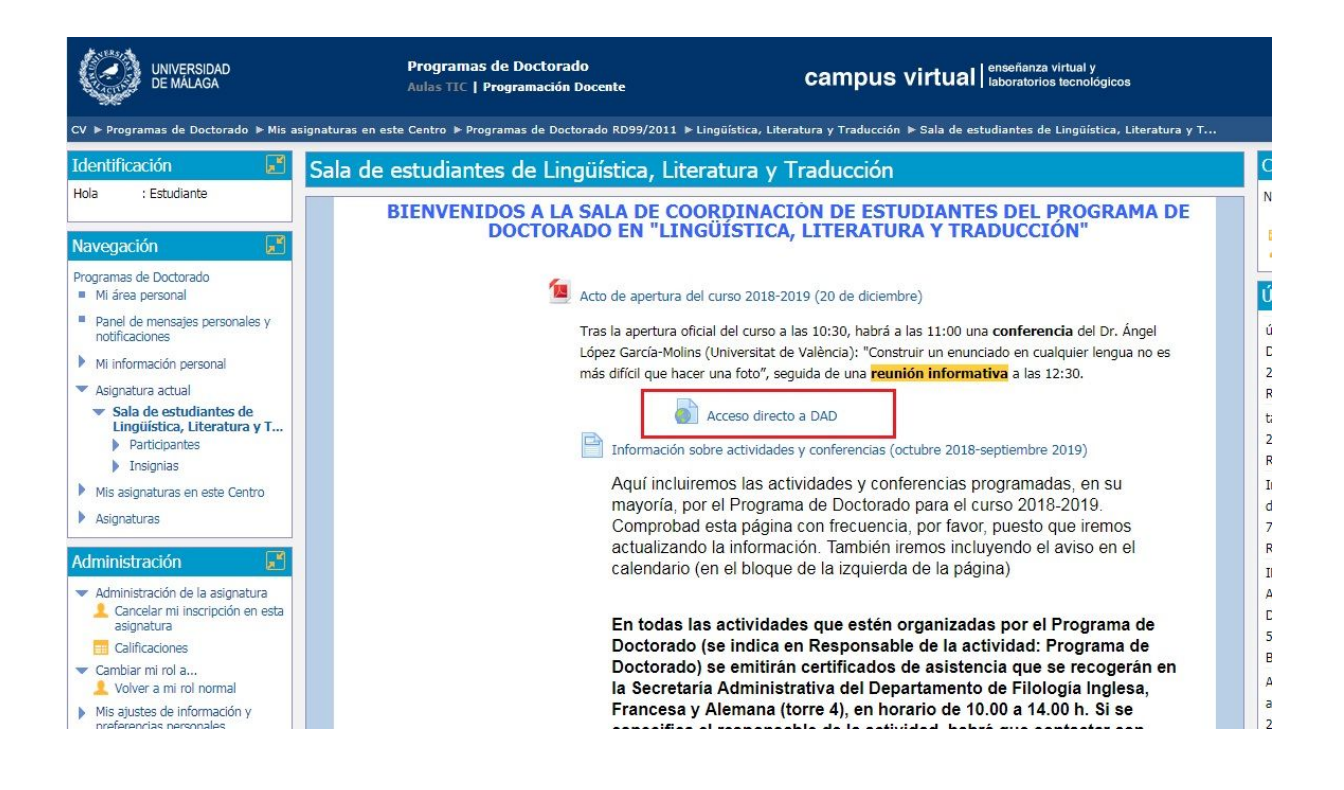

→ Through this link: <u>dad.cv.uma.es;</u> or typing "Aplicación DAD" in any browser.

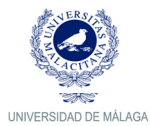

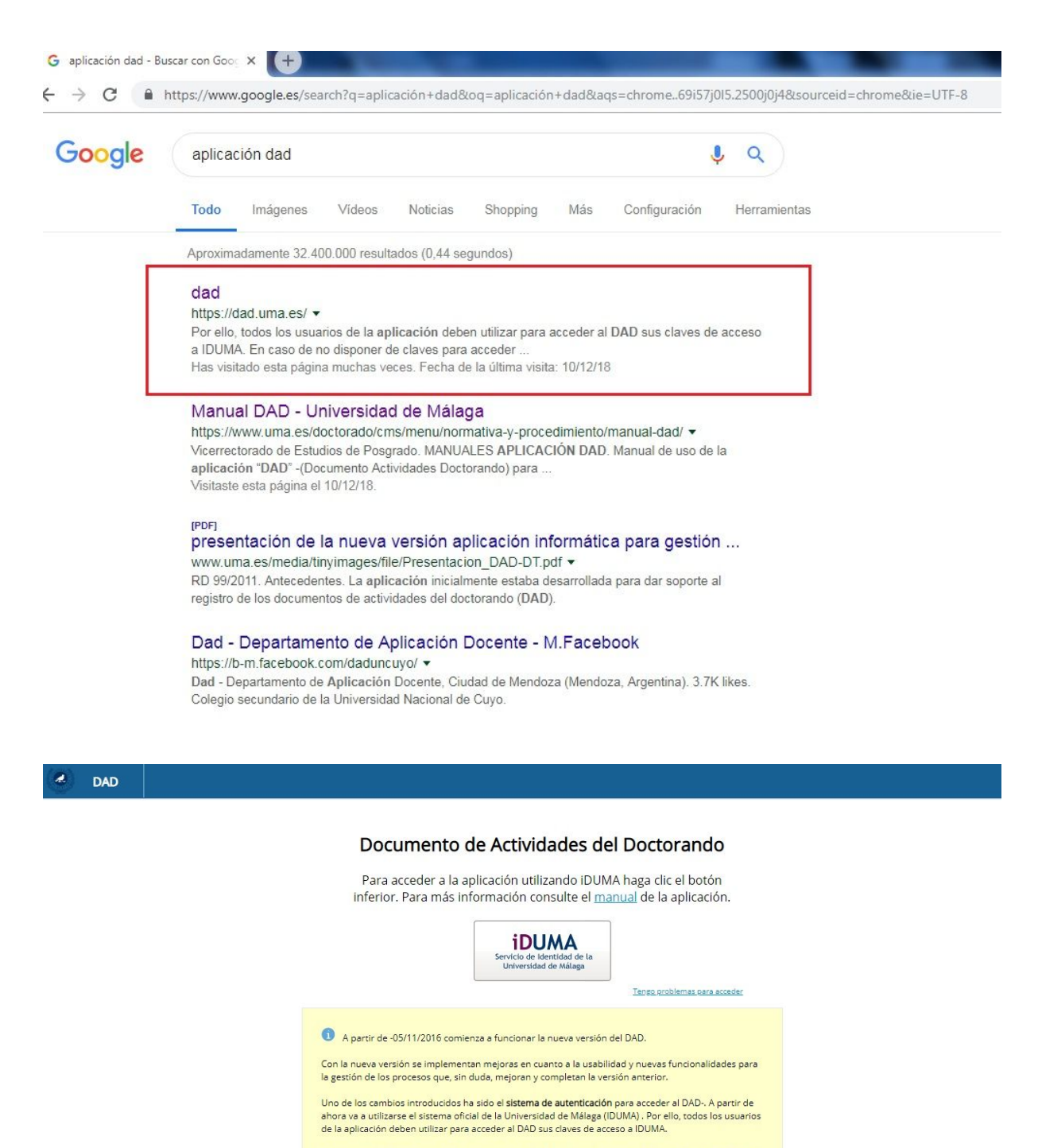

En caso de no disponer de claves para acceder a IDUMA -por ser Director- deberán enviar un mensaje a <u>doctorado@uma.es</u> solicitando la asignación de usuario y contraseña. El mensaje deberá contener, al menos, la siguiente información: • Nombre y apellidos del Director. • Nombre y apellidos del Doctorando.

→ In order to access to this application, you must be previously registered in iDUMA, as you will need to identify yourself (UMA email address and password).

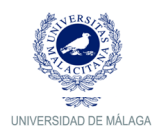

|                  | Autenticació | on centralizada                           |
|------------------|--------------|-------------------------------------------|
| IDENTIFICACIÓN D |              | OTROS MEDIOS DE AUTENTICACIÓN 🔞           |
| Contraseña       |              | Certificado<br>digital                    |
| ITRAR            |              | Culiero autenticarme en otra organización |

→ Once you have logged in, you will be able to use the application. If it is the first time you enter, the Doctoral Service will register your account and will send you an email confirming the process has been successful.

| DAD |             |                 |                  |               |                                  |  |
|-----|-------------|-----------------|------------------|---------------|----------------------------------|--|
| _   | Actividades | Situación       | Evaluación       | Defensa Tesis |                                  |  |
|     |             | >               | > Nueva activida | ad            |                                  |  |
|     |             | Buscar activida | ad por título    |               | Generar documento de actividades |  |

→ Display of your DAD homepage.